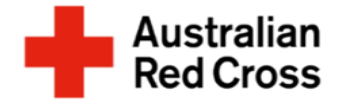

# Red Cross Emergency Relief

## How to submit your application

#### What is emergency relief?

Red Cross Emergency Relief provides limited support to help people meet essential basic needs like food, medicine, and housing.

Red Cross can provide some financial and casework support for people on temporary visas, people seeking asylum, and people with uncertain visa status.

An application for support can be made if you are experiencing financial hardship, which will be assessed against the eligibility criteria of any funding available in your State or Territory at the time you apply.

Emergency Relief payments are not income support. They are limited payments, which we understand may not meet all needs that you have.

## **Before Starting Your Application**

You can find a list of additional supports and other resources available on the **Emergency Relief Support website**.

## How to Apply

This document provides step-by-step instructions for submitting your application via the <u>Red Cross Client Portal</u>. You will complete four steps, as outlined in Figure 1.

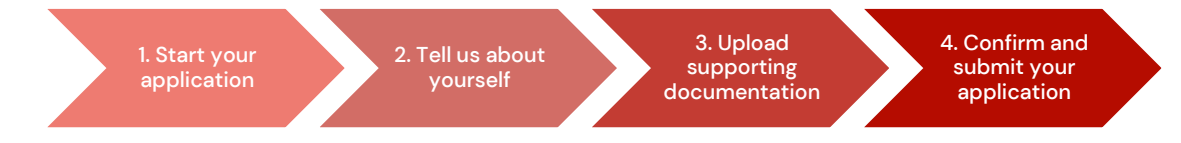

Figure 1. Four steps to submit your application

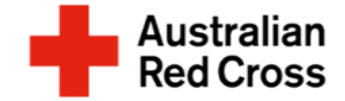

#### Step 1: Start your application

- A. Visit the Red Cross Client Portal
- B. Register for an account with Red Cross, by clicking on the **Register** tab

**Note:** You will need to create a password that is at least eight characters long that includes numbers, symbols, lower case, and capital letters.

C. Review the information provided and click **next** 

**Note:** If you have already applied for Red Cross support and have an existing account you can sign-in with the same email and password.

If there are four incorrect signin attempts the account will be locked for 24 hours. You will be able to re-set your password after 24 hours.

| Australian<br>Red Cross | ÷ | English <del>+</del> | Sign ir |
|-------------------------|---|----------------------|---------|
| Sign in Register        |   |                      |         |
| Register                |   |                      |         |
| * Email *               |   |                      |         |
| * Password *            |   |                      |         |
| * Confirm password *    |   |                      |         |
| Register                |   |                      |         |

#### Migration Support Programs - Emergency Relief Application

| 0%                                                                                                    |
|----------------------------------------------------------------------------------------------------|
| Application ID                                                                                                    |
| 290568                                                                                                    |
|                                                                                                    |
| Application Status                                                                                                    |
| Draft                                                                                                    |
|                                                                                                    |
|                                                                                                    |
| Emergency relief support for people on temporary visas                                                                                                    |
| Red Cross has received funding to provide emergency relief payments to temporary visa holders in severe financial hardship due to the COVID-19 pandemic. By submitting this |
| application you will be assessed for eligible emergency relief in your state.                                                                                               |
| Submitting the required mithington winners as process your application as quicky as possible, missing mornation windersy the outcome.                                       |
| You will receive notification on the progress of your application and Red Cross will contact you if more information is required.                                           |
| Note Text                                                                                                    |
| Add Message                                                                                                    |
| There are no records to display                                                                                                    |
|                                                                                                    |
|                                                                                                    |
|                                                                                                    |
|                                                                                                    |
| Next                                                                                                    |
|                                                                                                    |

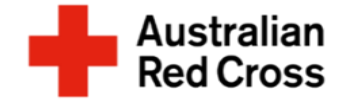

#### Step 2: Tell us about yourself

# A. Enter your personal information into the form

**Note:** Ensure you provide the correct email address, as we will need to contact you if we require additional information.

| First name *                                                                                    |         | Last name *                                                |
|-------------------------------------------------------------------------------------------------|---------|------------------------------------------------------------|
|                                                                                                 |         |                                                            |
| Primary phone (if landline, include area code) *                                                |         | Email *                                                    |
| Provide a telephone number                                                                      |         |                                                            |
| Date of birth (dd/mm/yyyy) *                                                                    |         | Interpreter required                                       |
| DD/MM/YYYY                                                                                      | <b></b> | Yes  No                                                    |
|                                                                                                 |         |                                                            |
| Gender                                                                                          |         | Language at home (optional)                                |
| Gender                                                                                          | -       | Language at home (optional)                                |
| Gender<br>Address finder (start typing your address and select)<br>Street address               | •       | Language at home (optional) Q Suburb *                     |
| Gender<br>Address finder (start typing your address and select)<br>Street address               | •       | Language at home (optional)           Q           Suburb * |
| Gender<br>Address finder (start typing your address and select)<br>Street address<br>Postcode * | •       | Language at home (optional) Q Suburb * State *             |
| Gender Address finder (start typing your address and select) Street address Postcode *          | •       | Language at home (optional) Q Suburb * State * .           |
| Gender Address finder (start typing your address and select) Street address Postcode *          |         | Language at home (optional) Q Suburb * State * .           |

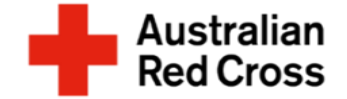

#### Step 3: Provide your visa details

A. Enter your visa details into the form

Note: Don't worry if you are usure of your visa status or do not have a current visa document, you can upload other travel documents instead, such as: passport, ImmiCard or visa application – this can be done in Step 6

- B. Confirm your family composition
- C. Click on the **Add Person** button to enter visa details for anyone in your family that is included in this application
- D. When you finish adding all the Information for yourself and your family members, scroll down to the next section

| Migration | Suppor | t Program | s - Emergency | v Relief A | oplication |
|-----------|--------|-----------|---------------|------------|------------|
|           |        |           |               |            |            |

| 50%                                                                                         |            |
|---------------------------------------------------------------------------------------------|------------|
| o assess your eligibility we need to verify your visa status.                               |            |
| Vice Ture                                                                                   |            |
| visa rype                                                                                   | Q          |
|                                                                                             |            |
| Travel Document Type                                                                        |            |
|                                                                                             | •          |
| Document Number                                                                             |            |
|                                                                                             |            |
|                                                                                             |            |
| Passport (Travel Document) Country                                                          |            |
|                                                                                             | Q          |
| Family Composition *                                                                        |            |
| Please select the option that best describes your family unit living with you in Australia. |            |
| Single                                                                                      | -          |
|                                                                                             |            |
| Please enter visa details for each additional person on this application.                   |            |
|                                                                                             | Add Person |

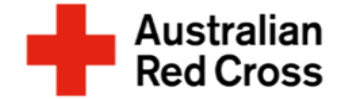

#### Step 4: Tell us why you need support and a bit more about yourself

- A. Tick any options that apply to your situation
- B. Answer the remaining questions and click **Next** to proceed

| What led to you requiring emergency relief (tick all that apply)?       |
|-------------------------------------------------------------------------|
| I've lost my job                                                        |
| Family breakdown                                                        |
| My family overseas can't support me anymore                             |
| I've run out of savings                                                 |
| Large utility bill                                                      |
| Unexpected expense                                                      |
| Other                                                                   |
|                                                                         |
| What do you need to pay for the emergency relief (tick all that apply)? |
| Utilities                                                               |
| Food                                                                    |
| Rent                                                                    |
| Medical Treatment                                                       |
| Clothes                                                                 |
| Medication                                                              |
| Legal Cost                                                              |
| School Expenses                                                         |
| Transport                                                               |
| Fines                                                                   |
| Infant Supplies                                                         |
| Other                                                                   |

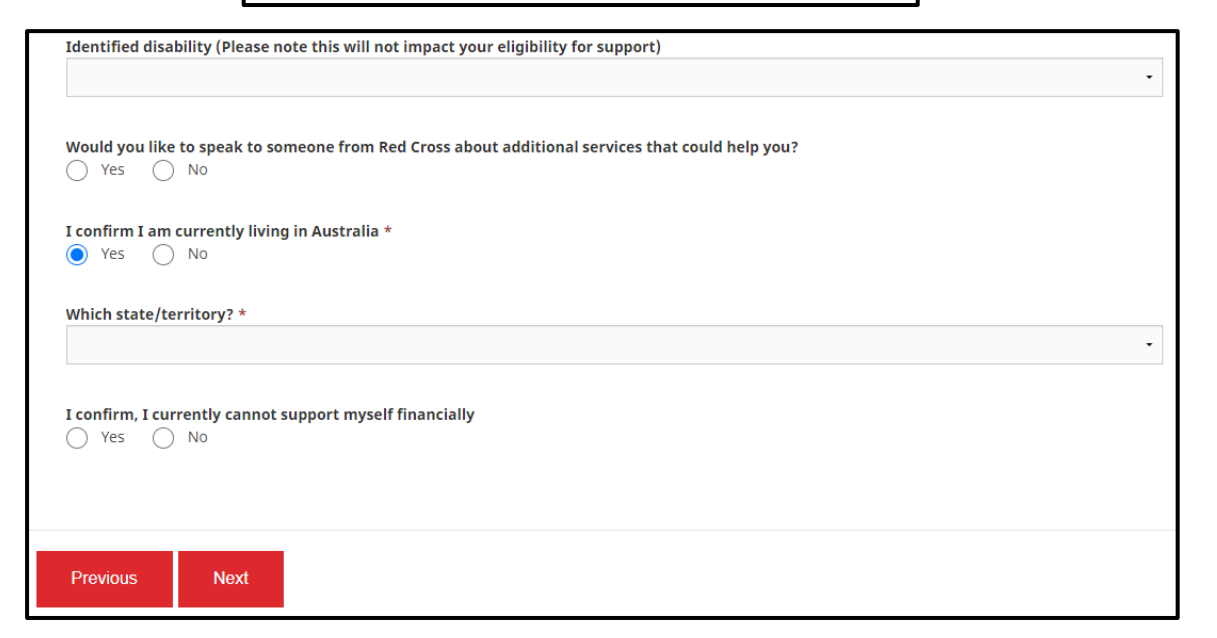

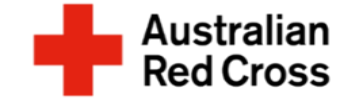

#### Step 5: Enter bank details, upload Bank Statements and Travel Documents

- A. Enter your bank details, including:
  - Account name
  - BSB number
  - Account number
- B. Click **Upload** to provide copies of bank statements for all accounts held by all adult members of your family

Note: Bank statements must be less than 2-weeks old (from the date the application is submitted) and cover one month (4-weeks) worth of transactions. Where possible, original files should be uploaded for bank statements. Screenshots are only acceptable if they clearly show your name, account details (BSB and account number) and your current home address.

- C. Click **Upload** again to provide copies Of your travel documents, such as: passport, ImmiCard or visa application
- D. When you finish uploading all the documents, click **Next** to proceed

|                                                                                                    | 75%                                                                                                    |
|----------------------------------------------------------------------------------------------------|----------------------------------------------------------------------------------------------------|
| Please uploa                                                                                                    | l bank statements below                                                                                                    |
| For your own security,<br>• If you receive an<br>Credit Card Nur                                                                                                    | <b>do not upload a credit card statement or a bank statement that contains a credit card number.</b><br>I ERROR message when uploading your document it is because our system has found sensitive information such as a<br>nber.                                                                                 |
| • If you are uploa                                                                                                    | ding a Credit Card Statement - there is no need to provide this statement, please proceed without it                                                                                                    |
| Bank Statem                                                                                                    | ent Requirements                                                                                                    |
| You may upload mul<br>• all adult membe                                                                                                    | tiple attachments.<br>rs of the family must submit a current bank statement dating back one month from the date of application.                                                                                                    |
|                                                                                                    |                                                                                                    |
| • if you have joint                                                                                                    | accounts or regular transfers to another bank account you will need to provide a bank statement for that account                                                                                                    |
| <ul> <li>if you have joint</li> <li>screenshots are</li> <li>submitting the above i</li> <li>vissing information w</li> </ul>                                                                                                    | accounts or regular transfers to another bank account you will need to provide a bank statement for that account<br>acceptable only if they show your <b>name, account number and residential address</b><br>nformation will help us to process your application as quickly as possible.<br>Il delay the outcome |
| if you have joint         screenshots are     submitting the above i Missing information w account Name                                                                                                    | accounts or regular transfers to another bank account you will need to provide a bank statement for that account<br>acceptable only if they show your <b>name, account number and residential address</b><br>nformation will help us to process your application as quickly as possible.<br>Il delay the outcome |
| if you have joint         screenshots are  Submitting the above i Missing information w  Account Name  ISB Number                                                                                                    | accounts or regular transfers to another bank account you will need to provide a bank statement for that account<br>acceptable only if they show your <b>name, account number and residential address</b><br>nformation will help us to process your application as quickly as possible.<br>Il delay the outcome |
| if you have joint         screenshots are  Submitting the above i Missing information w  Account Name  ISB Number  Account Number  Account Number  Accoun | accounts or regular transfers to another bank account you will need to provide a bank statement for that account<br>acceptable only if they show your <b>name, account number and residential address</b><br>nformation will help us to process your application as quickly as possible.<br>Il delay the outcome |
| if you have joint     screenshots are  Submitting the above i  Missing information w  Account Name  ISB Number  Account Number  Upload                                                                                                    | accounts or regular transfers to another bank account you will need to provide a bank statement for that account<br>acceptable only if they show your name, account number and residential address<br>information will help us to process your application as quickly as possible.<br>Il delay the outcome       |
| if you have joint         screenshots are  Submitting the above i Missing information w  Account Name  3SB Number  Account Number  Upload  cuments to be sub                                                                                                    | accounts or regular transfers to another bank account you will need to provide a bank statement for that account<br>acceptable only if they show your name, account number and residential address<br>information will help us to process your application as quickly as possible.<br>It delay the outcome       |

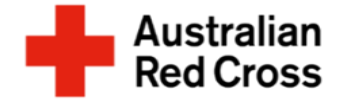

#### Step 6: Read the declaration and submit your application

A. Read the declaration and confirm that the information you have provided is true and correct by
 Ticking the box, then click Submit to send your application to Red Cross

| Migration Support Programs - Emergency Relief Application                                                                                                    |  |
|----------------------------------------------------------------------------------------------------|--|
| 100%                                                                                                    |  |
| By submitting this application you declare that:                                                                                                    |  |
| 1. All information that you have provided to Australian Red Cross as part of this application is true and correct.                                                                                                    |  |
| 2. If your application contains information or documentation believed to be false or misleading, including concealing any relevant circumstances, your application will be rejected.                                                                      |  |
| 3. You are not an Australian citizen or permanent resident, you have urgent needs and do not have access to any other forms of support at this time.                                                                                                    |  |
| 4. The funds provided to you will be used for their intended purposes to meet your essential needs like food and medicine.                                                                                                    |  |
| 5. All personal information contained in your application will be collected and used as set out in our Privacy Collection Notice .                                                                                                    |  |
| 6. Representatives of Australian Red Cross may contact third party organizations mentioned in your application to verify the information you have provided is correct and that those third parties may disclose such information to Australian Red Cross. |  |
| 7. You understand that only one application per household will be considered.                                                                                                    |  |
| By ticking this box, I confirm my understanding and acceptance of this declaration *                                                                                                    |  |
|                                                                                                    |  |
| Previous Submit                                                                                                    |  |

#### What's next?

- Red Cross will check that your application is complete and correct, and contact you if any further information is needed.
- If you are not eligible, Red Cross will send you an email to let you know.
- If you are eligible, Red Cross will send you an email to let you know and make a payment directly into your nominated bank account.